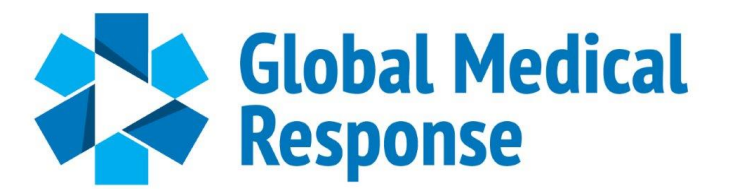

# ImageTrend Elite Clinical Release Notes

20 May 2020

The GMR ImageTrend Support Team will release an update to the Elite System on 20 May 2020. All iPads will need be connected to the internet and a Sync of All Resources (Settings/Sync All Resources) will have to be completed to receive the update.

For support please utilize the GMR ImageTrend Support Site.

https://amgh.kayako.com

#### iPad Operating System Software Update

For ImageTrend Elite to function properly the iPad Operating System Software must be up to date. To verify the iPad has latest operating system go to Settings/General/Software Update.

| 9:24 AM Wed May 20                                                                                                | ଚ ଦ 100%                                                                                                    |
|----------------------------------------------------------------------------------------------------|----------------------------------------------------------------------------------------------------|
|                                                                                                    | General                                                                                                    |
| Settings                                                                                                    |                                                                                                    |
| This iPad is supervised and managed by Air Medical                                                                | About                                                                                                    |
| Group Holdings, inc. Learn more about device<br>supervision                                                       | Software Update                                                                                                    |
|                                                                                                    |                                                                                                    |
|                                                                                                    |                                                                                                    |
| Search 9:35 AM Wed May 20                                                                                         | 📮 🗢 🖓 98%                                                                                                    |
|                                                                                                    | Ceneral Software Update                                                                                                    |
| Settings                                                                                                    |                                                                                                    |
| This iPad is supervised and managed by Air Medical<br>Group Holdings, inc. Learn more about device<br>supervision | iPadOS 13.4.1<br>Apple Inc.<br>2.98 GB                                                                                                    |
| PB Apple ID, iCloud, iTunes & App Store                                                                           | iPadOS 13.4.1 introduces support for mouse and trackpad with iPad for greater<br>precision and navigating the system with Multi-Touch gestures, and adds<br>iCloud Drive folder sharing from the Files app and new Memoji stickers. This<br>update also contains bug fixes and improvements. |
| _                                                                                                    | Some features may not be available for all regions or on all Apple devices. For                                                                                                    |
|                                                                                                    | information on the security content of Apple software updates, please visit this website:                                                                                                    |
| 🛜 Wi-Fi GigBla                                                                                                    | ist https://support.apple.com/kb/H1201222                                                                                                    |
| Bluetooth                                                                                                    | On Learn More >                                                                                                    |
| (1) Cellular Data                                                                                                 | )ff                                                                                                    |
| Personal Hotspot                                                                                                  | Download and Install                                                                                                    |
|                                                                                                    |                                                                                                    |
| <b>Notifications</b>                                                                                              | Automatic Updates                                                                                                    |
| Sounds                                                                                                    | indu will dif to install and apoute loter to ingrit.                                                                                                    |

If an update is available, follow the steps below to receive the update:

- 1. Plug the device in and make sure it is charging
- 2. Make sure device is connected to WiFi
- 3. Click Download and Install to start the update

### Zoll Medical Device / Zoll Vital Sign Power Tool Change:

Waveforms can now be viewed in the vital sign entry in the Zoll Medical Device/ Zoll Vital Sign Power Tool. If a waveform is available a blue camera icon will appear in the entry.

#### Viewing a Waveform Graphic

1. Click the arrow to view the Power Tool entry

| O Find field           | Timeline T X                                                                     | 2           |
|------------------------|----------------------------------------------------------------------------------|-------------|
| ! Incident Details     | Incident                                                                         | mes         |
| ! Summary              | 05/19/2020                                                                       | neline      |
| Drocot                 | 🔰 🔯 ! 04:58 Zoll Vital Sign - Vitals - Resp: 20 dit: 128/81 Public: 101 - 🕥 🌩 St | ations      |
|                        | 🔶 🙆 1 05:08 Zoll Vital Sign - Vitals - Incy. 16 ap. 145/76 Indue: 104 - 🗃 🔶 3    | ntPad<br>Do |
| ! Scene/Referring      | we                                                                               | ksheets     |
| Patient Info           | ● 🕲 ! 05:28 Zoll Vital Sign - Vitals - Resp: 17 @: 112/71 Puble: 100 - @         |             |
|                        | 🖕 🔯 🛿 05:38 Zoll Vital Sign - Vitals - Reg: 16 (br. 139/84 Police 103 - 🕥 🔶 Av   | ay Con      |
| ! Assessment           |                                                                                  | MPU         |
|                        | R                                                                                | sic Air     |
|                        |                                                                                  | d Prod      |
| OB/Neonatal            |                                                                                  | All         |
| A No Retirect Name Fot | -264 🔳                                                                           |             |

2. Scroll to the bottom of the Power Tool entry to locate the waveform.

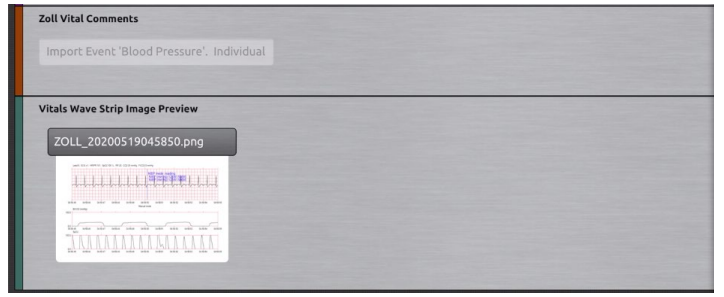

3. Click on the Image Button (filename.png) to view the waveform.

| ~0     | File Prev              | view                 |                |             |             |                         |                                    |                               |          |          | 21       |
|--------|------------------------|----------------------|----------------|-------------|-------------|-------------------------|------------------------------------|-------------------------------|----------|----------|----------|
| EVP    | Lead                   | I, ECG x1, HR        | PR 101, SpO2 1 | 00 %, RR 20 | CO2 29 mmHg | FiCO20mmH               |                                    |                               |          |          |          |
|        | -                      |                      | nh             |             |             |                         | IP mode re<br>BP (mmHg<br>BP (mmHg | ading<br>128/81/9<br>128/81/9 |          | h        | -        |
| Impo   |                        |                      |                |             |             |                         |                                    |                               |          |          |          |
| Vitals | 04.58.45<br>EICO       | 04:58:46<br>2 (nmHg) | 04:58:47       | 04.58.48    | 04.58.49    | 04:58:50<br>Marual mode | 04:58:51                           | 04:58:52                      | 04.58.53 | 04:58:54 | 04.58.55 |
| ZOL    |                        |                      |                |             |             |                         |                                    |                               | _        |          | _        |
|        | 00<br>04:58:45<br>SpO3 | 04:58:46             | 04:58:47       | 04.58.48    | 04 58:49    | 04.58.50                | 04:58:51                           | 04:58:52                      | 04:58:53 | 04:58:54 | 04.58.55 |
| 20.24  |                        | AA                   | AA             | A           | AA          | AA                      | h                                  | 11                            | AA       |          |          |

X Cancel

### Zoll Medical Device / Zoll Vital Sign Power Tool Change (continued):

#### Removing a Waveform Graphic

 Locate the waveform by Date/Time in the Zoll EKG Waveform Section under Interventions/Vitals. Click the entry to view and verify the waveform. DO NOT click the X on the main screen. This will delete the entire entry including the vital sign data.

|                             | ~   | 🖶 ELITI                       | E FIELD     |   |                    |          |                 |
|-----------------------------|-----|-------------------------------|-------------|---|--------------------|----------|-----------------|
| Assessment                  | •   | Zoll EKG Waveforms            |             |   |                    |          |                 |
| Narrative                   | ~   | Zoll Vitals Waveform          |             |   |                    |          |                 |
| Interventions / Vitals      | ^   |                               |             |   |                    |          |                 |
| Activities Read Only        | >   | 2 Zoll Vitals Waveform        | 05/19 04:58 |   |                    |          |                 |
| Time Out                    | >   | Zoll Vitals Waveform          | 05/19 05:08 | × |                    |          |                 |
| Fluid Intake and Output     | >   | <b>!</b> Zoll Vitals Waveform | 05/19 05:18 | × | Zoll Vitals Wavefo | rm       |                 |
| Additional Time Notes Space | >   | Zoll Vitals Waveform          | 05/19 05:28 | × | + Add Another      | ✓ ОК     |                 |
| Zoll EKG Waveforms          | >   | Zoll Vitals Waveform          | 05/19 05:38 | × | Vitals Waveform    | s        |                 |
|                             | ~   |                               |             |   | + Add              |          |                 |
| Radiology                   | ~   | Zoll Waveforms                |             |   |                    |          |                 |
| Signatures                  |     | + Add                         |             |   | Waveform Graphi    | <b>C</b> |                 |
| signatures                  | · · |                               |             |   | Take Pho           |          | d coloct a file |

- Once verified click the X to the left of the file name 

   to delete the image.
- 3. Click the X in the upper right corner to remove it from the Power Tool.
- 4. Click Yes when prompted "Are you sure you want to delete this Vitals Waveform."

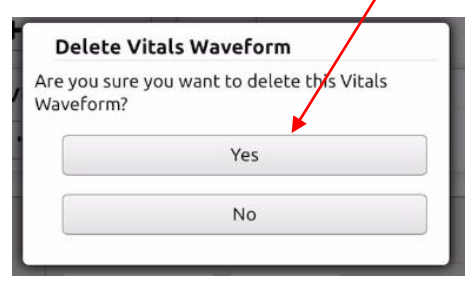

5. Verify the blue camera icon has disappeared from your Power Tool entry in the Timeline:

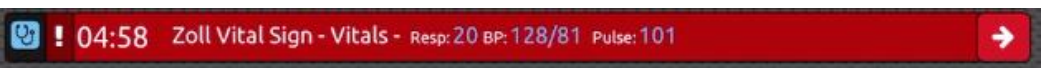

NOTE: This will only delete the Waveform Graphic in the incident. It will not be deleted from the original Zoll file.

#### **Changes to PPE Questions:**

Due to federal NEMSIS reporting requirements related to COVID-19 the PPE Questions have been updated. A new Exposures PPE section has also been added.

|                            |         | a moh imagatrandalita com                   | + 6               |
|----------------------------|---------|---------------------------------------------|-------------------|
|                            | _       |                                             |                   |
| Q Find field               |         | E Save 1 Post His Kor Coo Ecc Transfers Coo | ' O<br>Times      |
|                            |         | ELITE FIELD  PPE Used                       | 1 I               |
| ! Assessment               |         | Was Personal Protective                     |                   |
| Patient Condition          | >       | during this incident?:                      |                   |
| Patient Complaint          | ->-     | Which PPE was used?: Find a Value           | JotPad<br>PD      |
| Primary & Secondary Impres | sions > |                                             | Worksheets        |
| CAMTS                      | >       | Exposures PPE                               |                   |
| Protocols                  | >       | + Add                                       | (0)               |
| Injury Info                | >       |                                             | Arway con         |
| Accident Info              | >       | → Nex                                       | AVPU              |
| PPE Used                   | >       |                                             | Basic Air         |
|                            |         |                                             | (C)<br>Blood Prod |
|                            |         |                                             | All               |
| No Patient Name Ent        | ered    | -291 📰 Status: In Prograss                  |                   |

Due to federal NEMSIS reporting requirements, all crewmembers on the response/transport will be required to complete the new PPE section:

| osures PPE                |                                 |                |   |
|---------------------------|---------------------------------|----------------|---|
| bbb                       |                                 |                |   |
|                           |                                 |                |   |
|                           |                                 |                |   |
| EMS Professional (Crew M  | 1ember) ID:                     |                |   |
|                           |                                 | ~              | 1 |
| Personal Protective Equip | ment Used:                      |                |   |
| Find a Value              |                                 | =              |   |
| Suspected EMS Work Rela   | ated Exposure, Injury, o<br>Yes | r Death:       | • |
| The Type of Work-Related  | Iniury. Death or Suspe          | cted Exposure: |   |
| Find a Value              | , ngorg, beath or baspe         |                |   |
|                           |                                 |                |   |
|                           |                                 |                |   |

## **Changes to Infection Questions:**

Due to federal NEMSIS reporting requirements related to COVID-19, new Infection Questions have been added.

| 10:05 AM Tue May 19                                                                                                    | - A amgh.i                                                                                                    | imagetrendelite.com                       | د 1                   | 중 □ 89% (●)                                                                                                    |                                                                                                    |                     |                                                                                                    |
|----------------------------------------------------------------------------------------------------|----------------------------------------------------------------------------------------------------|-------------------------------------------|-----------------------|----------------------------------------------------------------------------------------------------|----------------------------------------------------------------------------------------------------|---------------------|----------------------------------------------------------------------------------------------------|
| Q Find field                                                                                                    | B Save                                                                                                    | Post B 🔒                                  |                       |                                                                                                    |                                                                                                    |                     |                                                                                                    |
|                                                                                                    |                                                                                                    | ELITE FIELD                               | EKG Transfers   Close | Times                                                                                                    |                                                                                                    |                     |                                                                                                    |
| ! History                                                                                                    | Infection Qu                                                                                                    | uestions                                  |                       | Timeline                                                                                                    |                                                                                                    |                     |                                                                                                    |
| Medical History                                                                                                    | > Does the patient display/complain of                                                                                          | Yes No                                    | Unknown               | Situations                                                                                                    |                                                                                                    |                     |                                                                                                    |
| Allergies                                                                                                    | > ANY of the following<br>symptoms? -Respirato                                                                                  | ory                                       |                       |                                                                                                    |                                                                                                    |                     |                                                                                                    |
| Medication                                                                                                    | > Symptoms,-Cough,-<br>Shortness of Breath,-<br>Weakness/tiredness:                                                             | -                                         |                       | 2                                                                                                    |                                                                                                    |                     |                                                                                                    |
| ! Infection Question                                                                                                    | s but the patient trave                                                                                                    |                                           |                       | Worksheets                                                                                                    |                                                                                                    |                     |                                                                                                    |
| Assessment                                                                                                    | outside the United<br>States in the last 30                                                                                     | Yes No                                    | Unknown               | <u>A</u>                                                                                                    |                                                                                                    |                     |                                                                                                    |
|                                                                                                    | days?:                                                                                                    |                                           |                       | Akway Con                                                                                                    |                                                                                                    |                     |                                                                                                    |
| I Narrauve                                                                                                    | Recent Exposure to<br>Infectious Disease:                                                                                       | Yes No                                    | Unknown               | AVEC                                                                                                    |                                                                                                    |                     |                                                                                                    |
| Interventions / Vitals                                                                                                    |                                                                                                    |                                           |                       | (C)<br>Basic Air                                                                                                    |                                                                                                    |                     |                                                                                                    |
|                                                                                                    | Recent Travel:                                                                                                    | Yes No                                    | Unknown               | <b>(</b> <u></u> <u></u> <u></u> <u></u> <u></u> <u></u> <u></u> <u></u> <u></u> <u></u> <u></u> <u></u> <u></u> <u></u> <u></u> <u></u> <u></u> <u></u> <u></u>                                     |                                                                                                    |                     |                                                                                                    |
|                                                                                                    | ·····                                                                                                    |                                           |                       | Blood Prod                                                                                                    |                                                                                                    |                     |                                                                                                    |
|                                                                                                    |                                                                                                    | ( )r                                      |                       | AL                                                                                                    |                                                                                                    |                     |                                                                                                    |
| No Patient Nan                                                                                                    | me Entered -2                                                                                                    | 91 Image Status                           | S: In Progress        | ~                                                                                                    |                                                                                                    |                     |                                                                                                    |
|                                                                                                    |                                                                                                    |                                           |                       |                                                                                                    |                                                                                                    |                     |                                                                                                    |
|                                                                                                    |                                                                                                    |                                           |                       |                                                                                                    |                                                                                                    |                     |                                                                                                    |
| Y of the following<br>ptoms? -Respiratory                                                                                                    | 103                                                                                                    | CHRIGHT                                   |                       |                                                                                                    |                                                                                                    |                     |                                                                                                    |
| Cough                                                                                                    |                                                                                                    |                                           |                       |                                                                                                    |                                                                                                    |                     |                                                                                                    |
| mptoms,-Cough,-<br>ortness of Breath, -                                                                                                    |                                                                                                    |                                           |                       | Recent (                                                                                                    | City Travel Location                                                                                                    | ookun Butt          | <b>2</b>                                                                                                    |
| mptoms,-Cough,-<br>ortness of Breath, -<br>iakness/tiredness:                                                                                                    |                                                                                                    |                                           |                       | Recent (                                                                                                    | City Travel Location                                                                                                    | _ookup Butt         | on                                                                                                    |
| mptoms,-Cough,-<br>ortness of Breath, -<br>eakness/tiredness:<br>s the patient traveled                                                                                                    |                                                                                                    |                                           |                       | Recent (<br>Recent City Travel:                                                                                                    | City Travel Location I                                                                                                    | .ookup Butt         | on                                                                                                    |
| mptoms,-Cough,-<br>ortness of Breath, -<br>eakness/tiredness:<br>s the patient traveled<br>side the United<br>tes in the last 30                                                                                                    | Yes No                                                                                                    | Unknown                                   |                       | Recent City Travel:                                                                                                    | City Travel Location I                                                                                                    | _ookup Butt         | on                                                                                                    |
| mptoms, Cough,<br>ortness of Breath, -<br>takness/tiredness:<br>s the patient traveled<br>iside the United<br>ites in the last 30<br>rs?:                                                                                                    | Yes No                                                                                                    | Unknown                                   |                       | Recent (<br>Recent City Travel:<br>Recent City Travel -                                                                                                    | City Travel Location 1                                                                                                    | .ookup Butt         | on O                                                                                                    |
| mptoms,-Cough,-<br>ortness of Breath, -<br>eakness/tiredness:<br>s the patient traveled<br>tside the United<br>ites in the last 30<br>/s?:                                                                                                    | Yes No                                                                                                    | Unknown                                   |                       | Recent City Travel:<br>Recent City Travel                                                                                                    | City Travel Location I                                                                                                    | .ookup Butt         | on O                                                                                                    |
| mptoms,-Cough,-<br>ortness of Breath, -<br>iakness/tiredness:<br>s the patient traveled<br>tside the United<br>ites in the last 30<br>/s?:<br>rent Exposure to<br>ectious Disease:                                                                                                    | Yes No<br>Yes No                                                                                                    | Unknown                                   |                       | Recent City Travel<br>Recent City Travel<br>Recent City Travel<br>Recent City Travel                                                                                                    | City Travel Location  <br>- State:<br>- County:                                                                                | .ookup Butt         | on IIII                                                                                                    |
| mptoms, Cough,<br>ortness of Breath, -<br>hakness/tiredness:<br>s the patient traveled<br>tside the United<br>tes in the last 30<br>(s?:<br>cent Exposure to<br>ectious Disease:                                                                                                    | Yes No<br>Yes No                                                                                                    | Unknown<br>Unkrown                        |                       | Recent City Travel<br>Recent City Travel<br>Recent City Travel                                                                                                    | City Travel Location I                                                                                                    | .ookup Butti        | on                                                                                                    |
| mptoms, Cough,<br>ortness of Breath, -<br>eakness/tiredness:<br>s the patient traveled<br>tside the United<br>tes in the last 30<br>rs?:<br>cent Exposure to<br>ectious Disease:<br>cent Travel:                                                                                                    | Yes No<br>Yes No                                                                                                    | Unknown<br>Unkgown                        |                       | Recent City Travel<br>Recent City Travel<br>Recent City Travel                                                                                                    | City Travel Location 1                                                                                                    | .ookup Butt         | on                                                                                                    |
| nptoms,-Cough,-<br>ortness of Breath, -<br>akness/tiredness:<br>s the patient traveled<br>tside the United<br>tes in the last 30<br>rs?:<br>cent Exposure to<br>ectious Disease:<br>cent Travel:                                                                                                    | Yes No<br>Yes No<br>Yes No                                                                                                    | Unknown<br>Unknown<br>Unknown             |                       | Recent City Travel<br>Recent City Travel<br>Recent City Travel<br>Recent City Travel                                                                                                    | City Travel Location 1<br>- State:<br>- County:                                                                                | .ookup Butt         | on in iteration is a second second seco |
| mptoms,-Cough,-<br>ortness of Breath, -<br>akness/tiredness:<br>s the patient traveled<br>tside the United<br>tes in the last 30<br>ys?:<br>tent Exposure to<br>ectious Disease:<br>cent Travel:                                                                                                    | Yes No<br>Yes No<br>Yes No                                                                                                    | Unknown<br>Unkrown<br>Unknown             |                       | Recent City Travel<br>Recent City Travel<br>Recent City Travel<br>Recent City Travel                                                                                                    | City Travel Location I<br>- State:<br>- County:                                                                                | .ookup Butt         | on                                                                                                    |
| mptoms, Cough,-<br>ortness of Breath, -<br>akness/tiredness:<br>s the patient traveled<br>tside the United<br>ites in the last 30<br>ys?:<br>tent Exposure to<br>ectious Disease:<br>cent Travel:                                                                                                    | Yes No<br>Yes No<br>Yes No                                                                                                    | Unknown<br>Unkrown<br>Unknown             |                       | Recent City Travel:<br>Recent City Travel<br>Recent City Travel<br>Recent City Travel                                                                                                    | City Travel Location I<br>- State:<br>- County:                                                                                | .ookup Butt         | on                                                                                                    |
| mptoms, Cough,-<br>ortness of Breath, -<br>eakness/tiredness:<br>s the patient traveled<br>tside the United<br>ites in the last 30<br>ys?:<br>cent Exposure to<br>ectious Disease:<br>cent Travel:<br>iat was the type of<br>cent Travel?:                                                                                       | Yes No<br>Yes No<br>Yes No<br>International<br>Travel<br>State Trave                                                            | Unknown<br>Unkzown<br>Unknown             |                       | Recent City Travel:<br>Recent City Travel:<br>Recent City Travel<br>Recent City Travel<br>City Lookup                                                                                                | City Travel Location I<br>- State:<br>- County:<br>State<br>State<br>Select a st                                               | ookup Butt          | on                                                                                                    |
| mptoms, Cough,<br>ortness of Breath, -<br>eakness/tiredness:<br>s the patient traveled<br>tside the United<br>ites in the last 30<br>ys?:<br>cent Exposure to<br>ectious Disease:<br>cent Travel:<br>iat was the type of<br>cent Travel?:                                                                                        | Yes No<br>Yes No<br>Yes No<br>International<br>State Trave                                                                      | Unknown<br>Unkpown<br>Unknown             |                       | Recent City Travel<br>Recent City Travel<br>Recent City Travel<br>Recent City Travel<br>City Lookup<br>City                                                                                          | City Travel Location 1 - State: - County: State Select a st                                                                    | ate                 | on                                                                                                    |
| mptoms, Cough,<br>ortness of Breath, -<br>eakness/tiredness:<br>s the patient traveled<br>tside the United<br>ties in the last 30<br>rs?:<br>cent Exposure to<br>ectious Disease:<br>cent Travel:<br>tat was the type of<br>cent Travel?:<br>cent International<br>ivel:                                                         | Yes No<br>Yes No<br>Yes No<br>International<br>Travel<br>State Trave                                                            | Unknown<br>Unkown<br>el                   |                       | Recent City Travel<br>Recent City Travel<br>Recent City Travel<br>Recent City Travel<br>City Lookup<br>City<br>Postal Code<br>63368                                                                  | City Travel Location 1 - State: - County: State Select a st                                                                    | ate Y               | on                                                                                                    |
| nptoms,-Cough,-<br>ortness of Breath, -<br>eakness/tiredness:<br>s the patient traveled<br>tside the United<br>tes in the last 30<br>rs?:<br>cent Exposure to<br>ectious Disease:<br>cent Travel:<br>vat was the type of<br>cent Travel?:<br>cent International<br>wel:<br>cent State Travel:                                    | Yes No<br>Yes No<br>Yes No<br>International<br>Travel<br>State Trave                                                            | Unknown<br>Unknown<br>el                  |                       | Recent City Travel<br>Recent City Travel<br>Recent City Travel<br>Recent City Travel<br>City Lookup<br>City<br>Postal Code<br>63368                                                                  | City Travel Location 1 - State: - County: State Select a st                                                                    | ate Y               | on                                                                                                    |
| mptoms,-Cough,-<br>ortness of Breath, -<br>eakness/tiredness:<br>s the patient traveled<br>tside the United<br>tes in the last 30<br>ys?:<br>cent Exposure to<br>ectious Disease:<br>cent Travel:<br>nat was the type of<br>cent Travel?:<br>cent International<br>ivel:<br>cent State Travel:                                   | Yes     No       Yes     No       Yes     No       International<br>Travel     State Travel       Find a Value     Find a Value | Unknown<br>Unkzown<br>Unknown<br>el<br>El |                       | Recent City Travel:<br>Recent City Travel:<br>Recent City Travel<br>Recent City Travel<br>City Lookup<br>City<br>Postal Code<br>63368                                                                | City Travel Location 1 - State: - County: State Select a st                                                                    | ate                 | on                                                                                                    |
| mptoms, Cough,-<br>ortness of Breath, -<br>eakness/tiredness:<br>s the patient traveled<br>tside the United<br>tites in the last 30<br>ys?:<br>cent Exposure to<br>ectious Disease:<br>cent Travel:<br>nat was the type of<br>cent Travel?:<br>cent International<br>wel:<br>cent State Travel:                                  | Yes     No       Yes     No       Yes     No       International<br>Travel     State Trave       Find a Value     Find a Value  | Unknown<br>Unkzówn<br>Unknown<br>el<br>El |                       | Recent City Travel:<br>Recent City Travel:<br>Recent City Travel<br>Recent City Travel<br>City Lookup<br>City<br>Postal Code<br>63368<br>City                                                        | City Travel Location 1 - State: - County: State Select a st                                                                    | ate                 | on<br>Postal Code                                                                                                    |
| mptoms, Cough,-<br>ortness of Breath, -<br>eakness/tiredness:<br>s the patient traveled<br>tside the United<br>ites in the last 30<br>ys?:<br>cent Exposure to<br>ectious Disease:<br>cent Travel:<br>nat was the type of<br>cent Travel?:<br>cent International<br>ivel:<br>cent State Travel:<br>Recent City Travel            | Yes No<br>Yes No<br>Yes No<br>International<br>State Trave<br>Ind a Value<br>Find a Value                                       | Unknown<br>Unkrown<br>el<br>El            |                       | Recent City Travel:         Recent City Travel:         Recent City Travel:         Recent City Travel-         City         Output         City         Output         City         Dardenne        | City Travel Location I - State: - County: State Select a st County St. Charles                                                 | ate                 | on<br>Postal Code<br>63368                                                                                                    |
| mptoms,-Cough,-<br>ortness of Breath, -<br>eakness/tiredness:<br>s the patient traveled<br>tside the United<br>ites in the last 30<br>ys?:<br>cent Exposure to<br>ectious Disease:<br>cent Travel:<br>hat was the type of<br>cent Travel?:<br>cent International<br>ivel:<br>cent State Travel:<br>Recent City Travel<br>+ Add   | Yes No<br>Yes No<br>Yes No<br>International<br>Travel<br>State Trave<br>Ind a Value                                             | Unknown<br>Unkrown<br>Unknown<br>el       |                       | Recent City Travel:<br>Recent City Travel:<br>Recent City Travel<br>Recent City Travel<br>Recent City Travel<br>City<br>Postal Code<br>63368<br>City<br>Dardenne<br>Saint Peters                     | City Travel Location I<br>- State:<br>- County:<br>State<br>Select a st<br>County<br>St. Charles<br>St. Charles                | ate  State M0 M0    | on<br>Postal Code<br>63368<br>63368                                                                                                    |
| mptoms,-Cough,-<br>ortness of Breath, -<br>eakness/tiredness:<br>is the patient traveled<br>tside the United<br>ates in the last 30<br>ys?:<br>cent Exposure to<br>ectious Disease:<br>icent Travel:<br>hat was the type of<br>cent Travel?:<br>cent International<br>ivel:<br>cent State Travel:<br>Recent City Travel<br>+ Add | Yes No<br>Yes No<br>Yes No<br>International<br>Travel State Trave<br>Find a Value                                               | Unknown<br>Unkown<br>Unknown<br>el        |                       | Recent City Travel:<br>Recent City Travel:<br>Recent City Travel<br>Recent City Travel<br>Recent City Travel<br>City<br>Postal Code<br>63368<br>City<br>Dardenne<br>Saint Peters<br>Dardenne Prairie | City Travel Location I<br>- State:<br>- County:<br>State<br>Select a st<br>County<br>St. Charles<br>St. Charles<br>St. Charles | ate  State MO MO MO | on<br>Postal Code<br>63368<br>63368<br>63368                                                                                                    |